# **IEJ CAMPUS VIRTUAL**

# HERRAMIENTAS INFORMÁTICAS NECESARIAS PARA EL USO DEL IEJ CAMPUS VIRTUAL

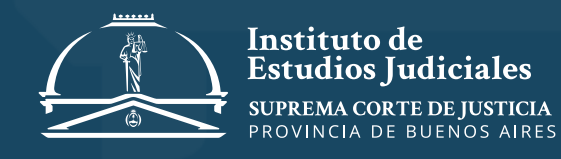

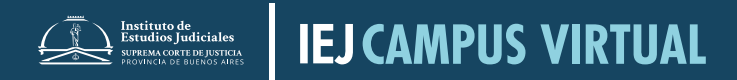

# ÍNDICE DE CONTENIDO

- ✓ Requerimientos de software / 3
- ✓ ADOBE READER / 5
- ✓ Instalación de Adobe Reader / 5
- ✓ FLASH PLAYER / 8
- ✓ ¿Está instalado Flash Player en mi computadora? / 8
- ✓ Instalación de Flash Player / 9
- ✓ JAVA / 12
- ✓ ¿Está instalado Java en mi computadora? / 12
- ✓ Instalación de Java / 13

- La intención es que este documento sirva de guía para que puedas autogestionar la instalación de las herramientas informáticas necesarias para realizar los cursos que se dictan a través del campus virtual del Instituto de Estudios Judiciales.

# **REQUERIMIENTOS DE SOFTWARE**

Para poder usar la plataforma, la computadora debe tener instalados los paquetes de software enumerados a continuación. Se han incluido los enlaces para aquellos productos que son gratuitos.

- Cualquiera de los siguientes navegadores de Internet (preferentemente la última versión):

✓ Firefox 4 o superior http://www.mozilla.org/es-AR/firefox/fx/

✓ Google Chrome 11 o superior https://www.google.com/intl/es/chrome/browser/?hl=es

## ✓ Internet Explorer 8 o superior

http://windows.microsoft.com/es-AR/internet- explorer/download-ie

Se requiere la versión 10 o superior para arrastrar y pegar desde fuera del navegador hacia Moodle.

Es muy recomendable instalar más de un navegador en su computadora ya que si tiene algún problema al utilizar alguna funcionalidad de la plataforma, en varias ocasiones esto puede resolverse utilizando otro navegador.

También es conveniente realizar los siguientes ajustes en la configuración de su navegador:

✓ Habilitar cookies.

✓ Habilitar Javascript.

✓ Deshabilitar el bloqueo de ventanas emergentes, al menos las que provengan del sitio <u>http://vmcampusserver.do.scba.gov.ar</u>

Si necesita saber cómo realizar estas tareas, le sugerimos que se contacte con el sitio oficial de ayuda de cada navegador:

## ✓ Firefox

http://support.mozilla.org/es/home

## ✓ Chrome

https://support.google.com/chrome/?hl=es-419#topic=3227046

### ✓ Internet Explorer

http://windows.microsoft.com/es-AR/internet-explorer/internet-explorerhelp#internet-explorer=top-solutions

✓ Adobe Flash Player 7 o superior http://get.adobe.com/es/flashplayer/

# ✓ Adobe Reader 7 o superior

http://get.adobe.com/es/reader/

- Procesador de texto:

Los trabajos prácticos deben subirse a la plataforma en formato Word, cuya extensión es: .doc.

Este tipo de archivo puede crearse con cualquiera de los siguientes procesadores de texto, teniendo en cuenta que al momento de guardar el documento se elija la opción Word:

### ✓ Microsoft Word 2007 o superior, u OpenOffice Writer 3 http://es.openoffice.org

### √ Java

http://www.java.com/es/download/installed.jsp

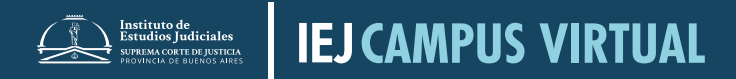

# **ADOBE READER**

Adobe Reader es una aplicación que permite visualizar documentos pdf, formato en el que se distribuye todo el material de estudio.

### Instalación de Adobe Reader

Deberá ingresar a <u>http://get.adobe.com/es/reader/</u> y ejecutar los pasos descriptos a continuación.

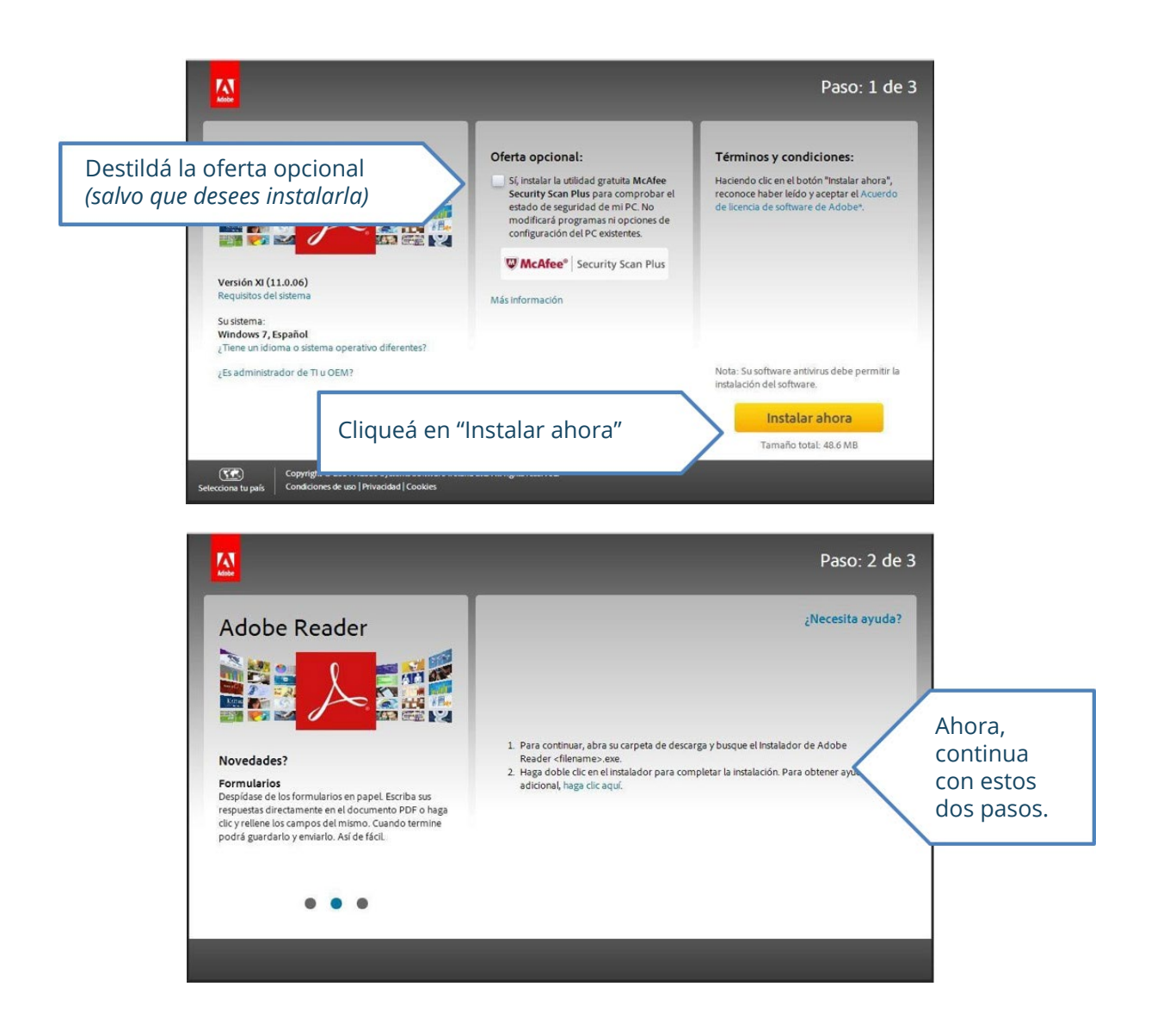

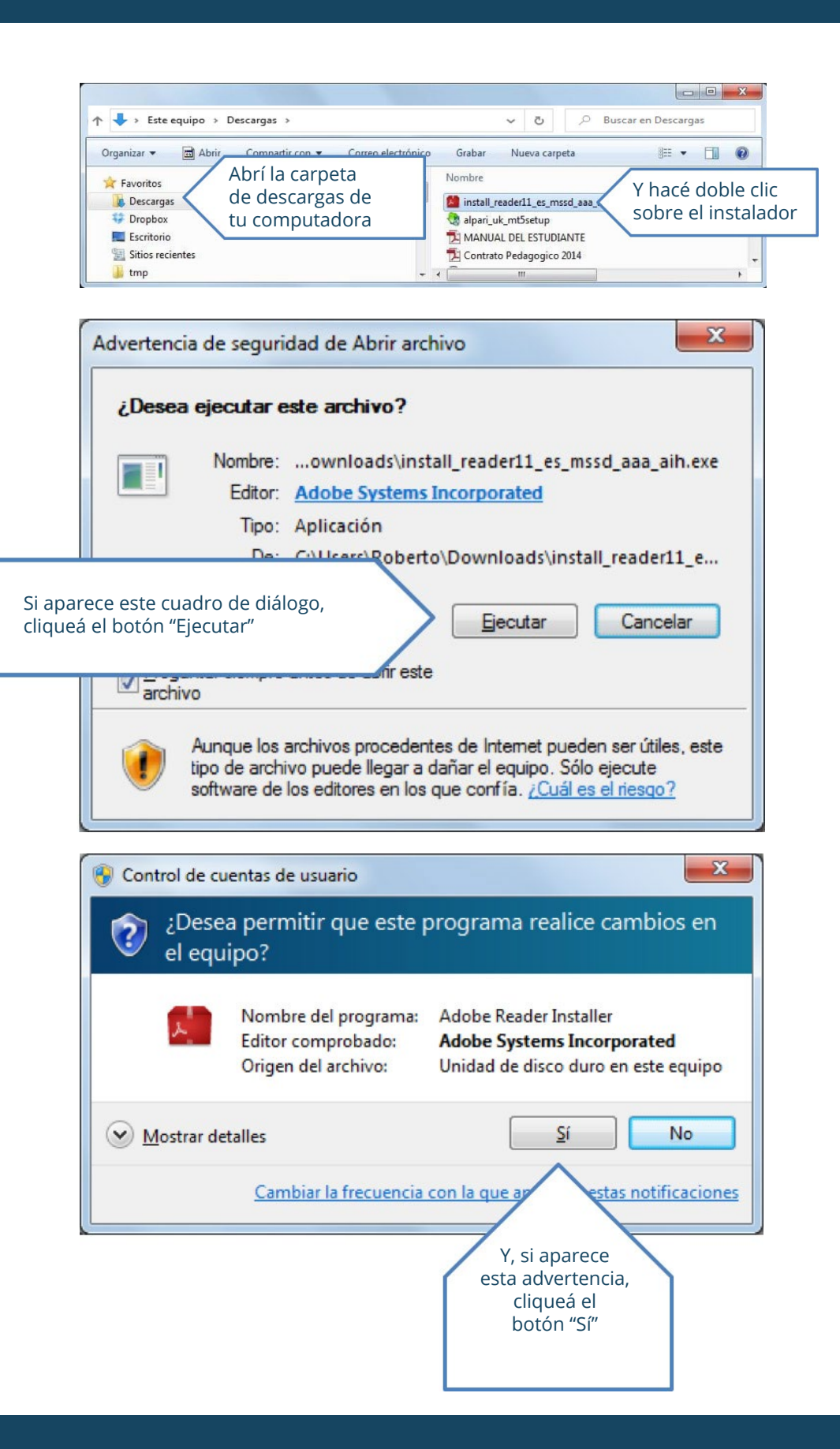

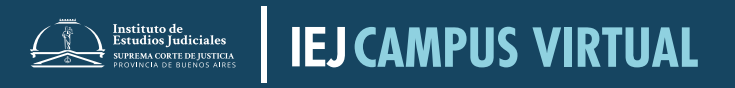

| Programa de instalación de Adobe Rea                                                                                            | ader                                                                                      |                                                                                 |                                                |
|----------------------------------------------------------------------------------------------------|-------------------------------------------------------------------------------------------|---------------------------------------------------------------------------------|------------------------------------------------|
| Preferencias de la he<br>Adobe Reader está configu<br>siempre la versión más seg<br>Puede cambiar este compo<br>Más información | erramienta de actua<br>rado para instalar las act<br>gura.<br>ortamiento tras la instalac | lización de Adobe R<br>ualizaciones automáticam<br>ción en el panel Preferencia | <b>eader</b><br>ente de forma que tenga<br>is. |
|                                                                                                    |                                                                                           | Hace clic en<br>"Siguiente"                                                     | SIGUIENTE                                      |
| M Programa de instalación de Adobe Rei                                                                                          | ader                                                                                      |                                                                                 |                                                |
| 人 Adobe Reader                                                                                                    | Descargando                                                                               |                                                                                 | 38%<br>Esperá<br>que termine<br>la descarga    |
|                                                                                                    |                                                                                           |                                                                                 |                                                |
| Adobe Reader                                                                                                    |                                                                                           |                                                                                 | Instalación completada                         |
|                                                                                                    | Ur<br>la<br>en                                                                            | na vez completada<br>instalación, cliqueá<br>"Finalizar"                        | FINALIZAR                                      |

#### LISTITUTO de Estudios Judiciales MERFENANCIA DE DIRÍGISANES MEDICAMPONIS VIRTUAL

# **FLASH PLAYER**

Flash Player es una aplicación gratuita, que permite la visualización de aplicaciones expresivas, contenido y vídeos en diferentes pantallas y exploradores.

### ¿Está instalado Flash Player en mi computadora?

Para saber si su computadora tiene instalado Flash Player deberá seguir los siguientes pasos.

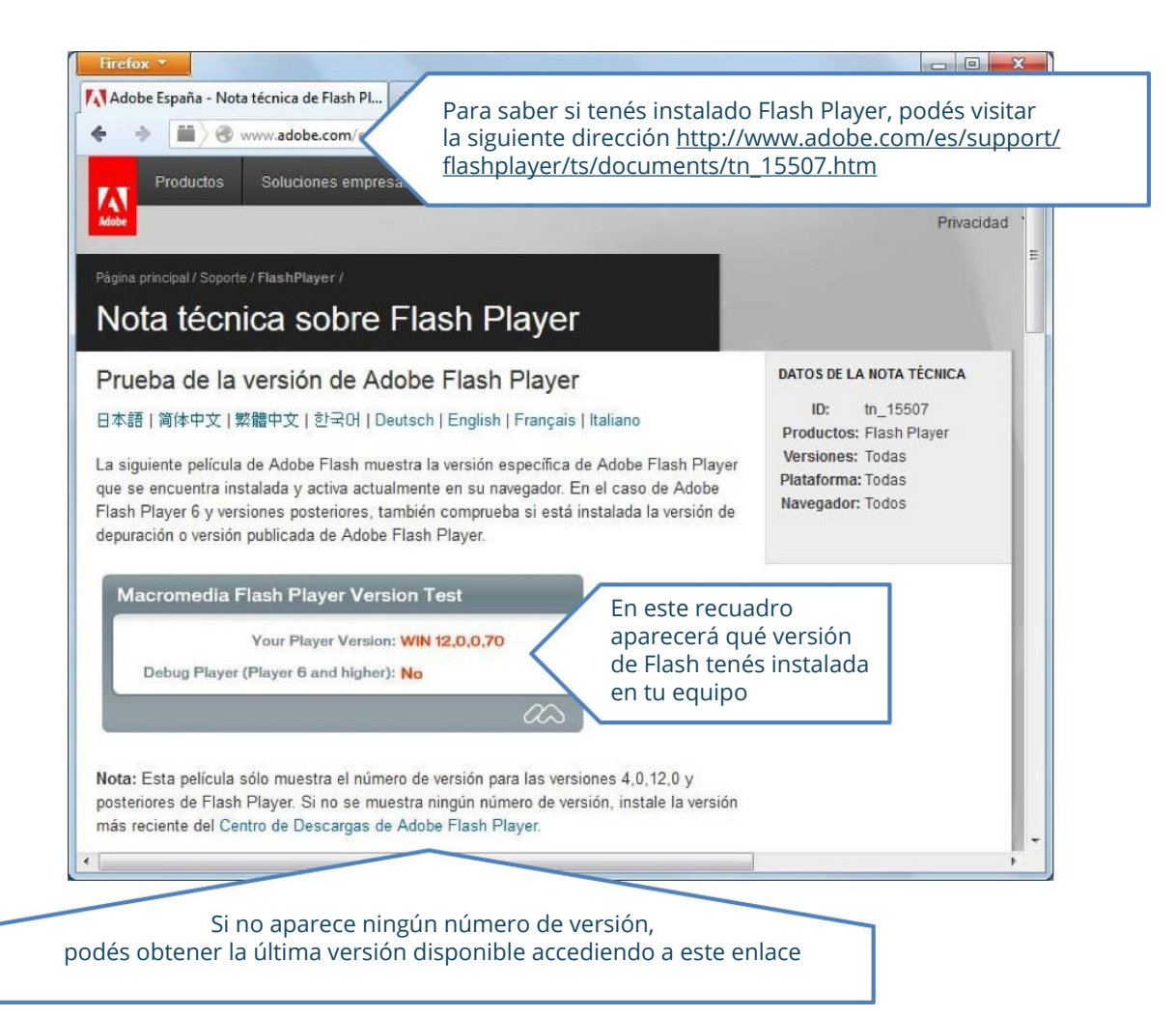

### Instalación de Flash Player

Al hacer clic en el enlace mencionado anteriormente se abrirá <u>http://get.adobe.</u> <u>com/es/flashplayer/</u>. Allí ejecute los pasos descriptos a continuación.

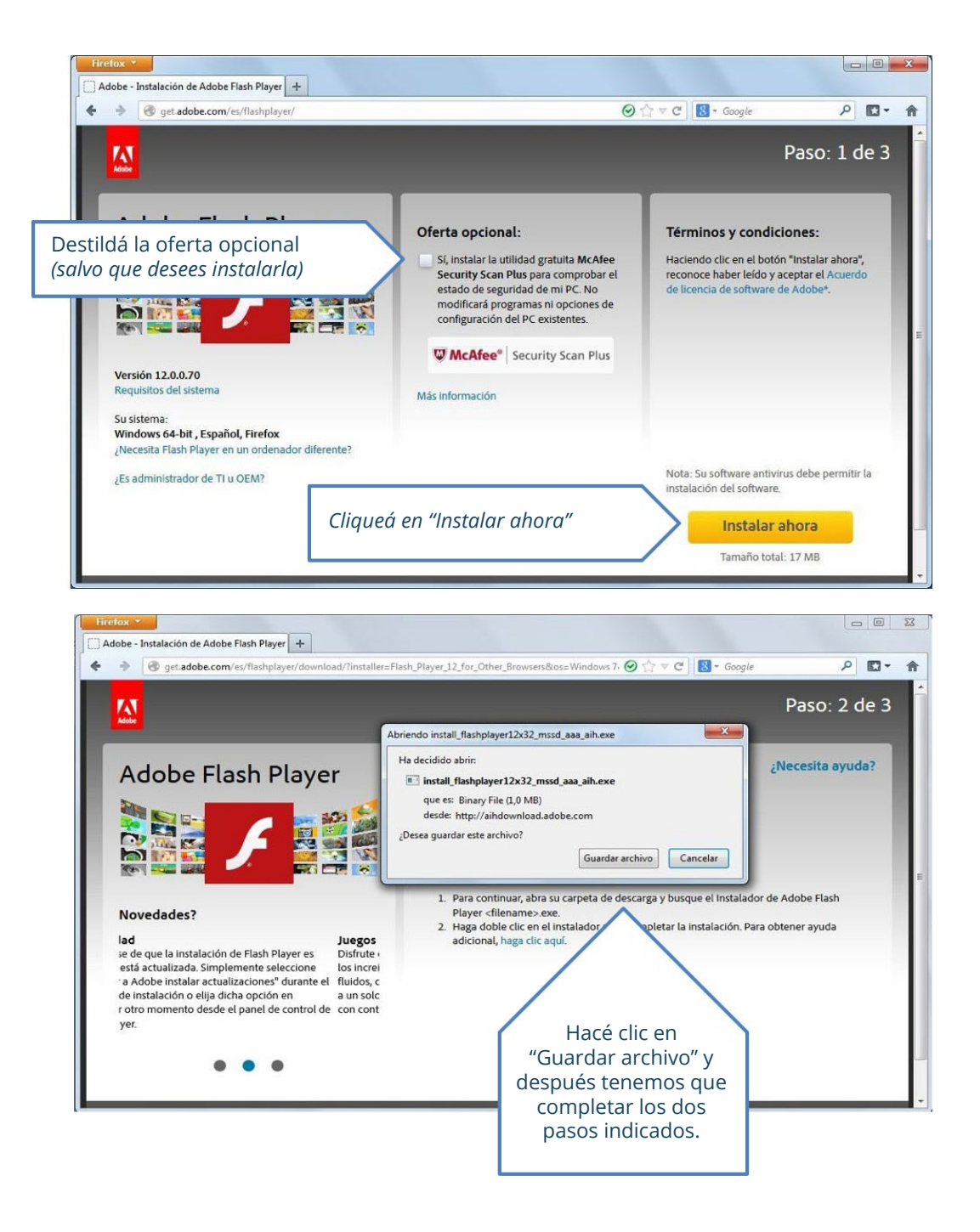

# LISTICIA DE CAMPUS VIRTUAL

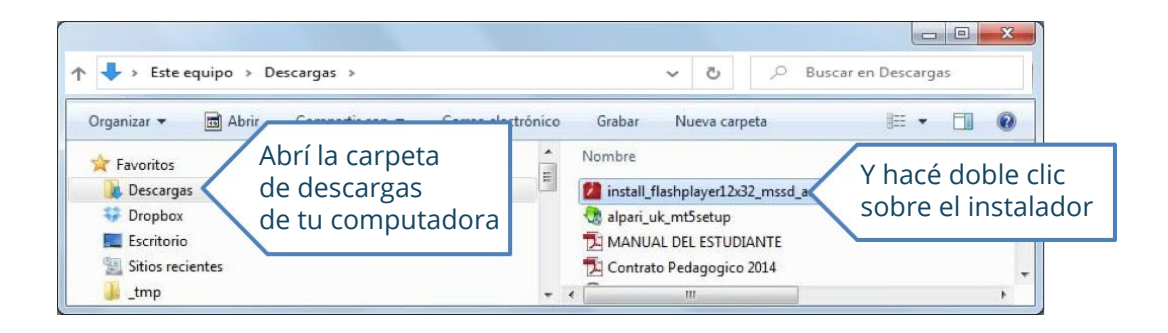

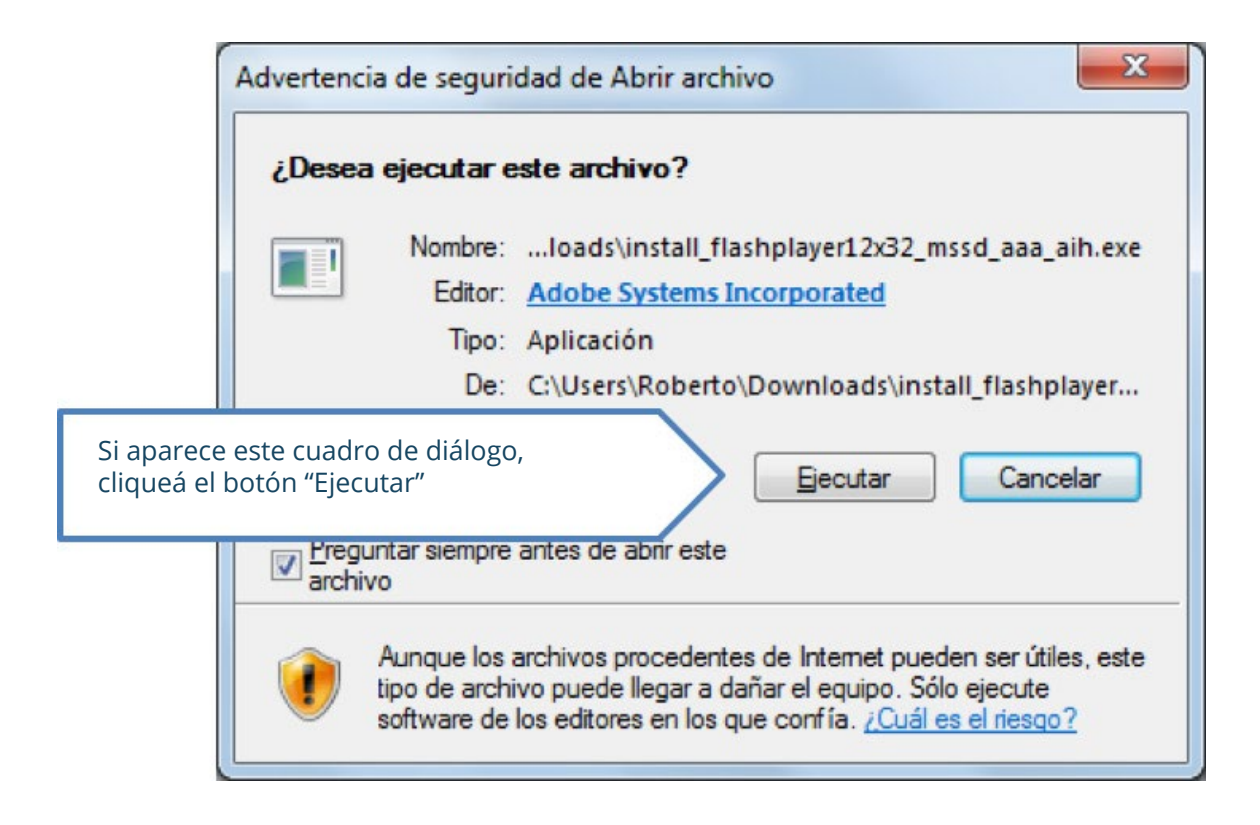

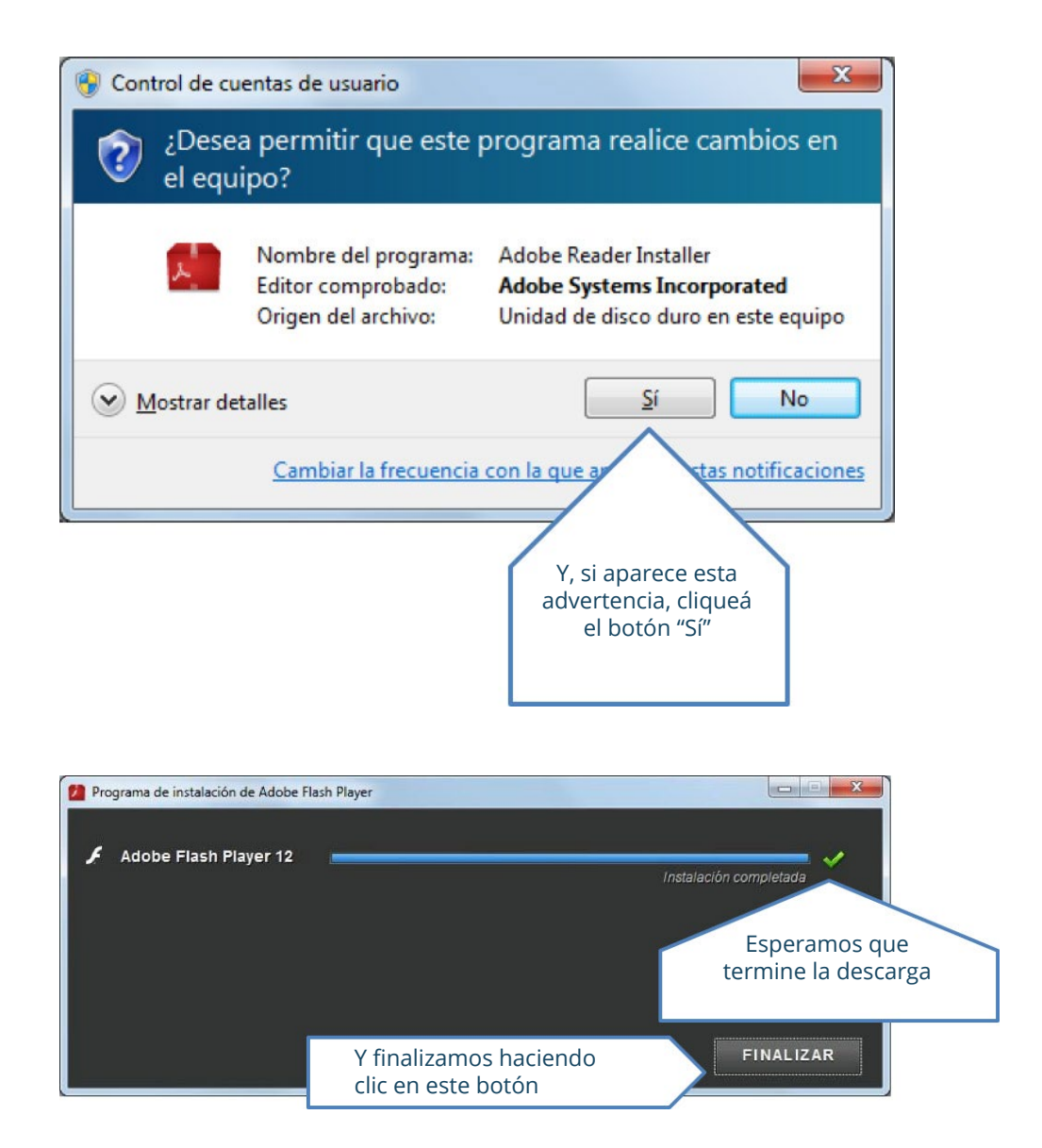

# LISTITUTO de Estudiciales UNICATE DE LISTICA DE LISTICA

# JAVA

Java es una aplicación requerida para ejecutar muchos sitios web interactivos. A continuación veremos cómo determinar si está instalado en nuestra computadora.

# ¿Está instalado Java en mi computadora?

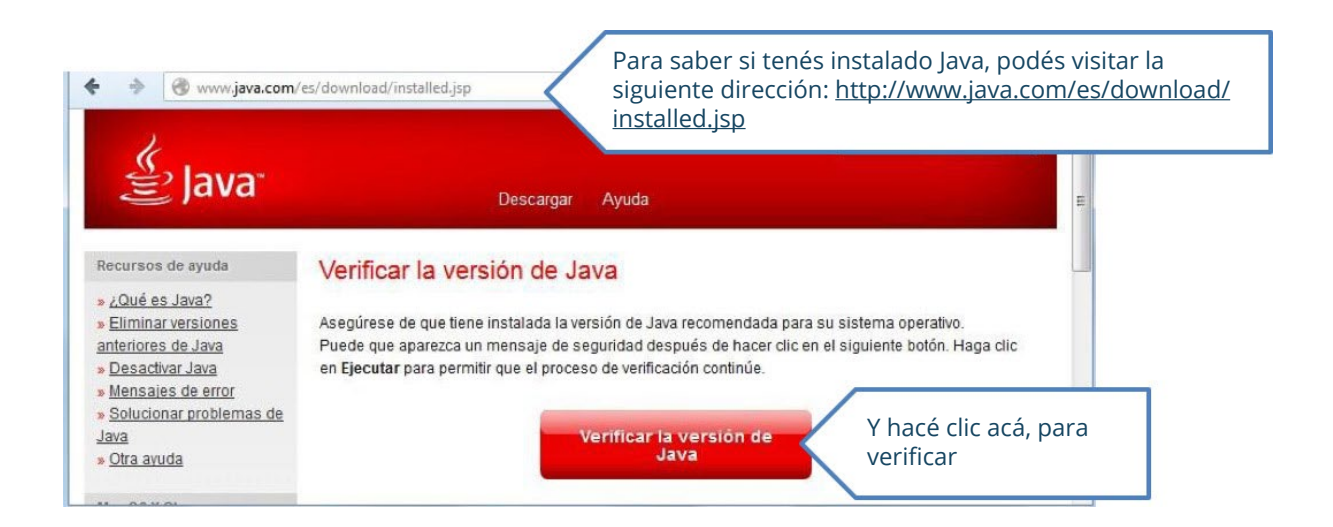

| ¿Dese                                                                                     | ea ejecu                                      | tar esta apl                                     | icación?                                                                                              | ×                            |                                               |
|-------------------------------------------------------------------------------------------|-----------------------------------------------|--------------------------------------------------|----------------------------------------------------------------------------------------------------|------------------------------|-----------------------------------------------|
| C                                                                                         | 4                                             | Nombre:                                          | Java Detection                                                                                        |                              |                                               |
|                                                                                           | <u>چ</u>                                      | Publicador:                                      | Oracle America, Inc.                                                                                  |                              |                                               |
| 0                                                                                         |                                               | Ubicación:                                       | https://java.com                                                                                      |                              |                                               |
| Esta ap<br>su infor<br>aparece                                                            | licación se ej<br>mación pers<br>en anteriorm | jecutará con acce<br>onal. Ejecute esta<br>ente. | o no restringido y puede poner en peligro su cu<br>aplicación sólo si confía en la ubicación y el pub | omputadora y<br>vlicador que |                                               |
| No volver a mostrar esto otra vez para aplicaciones del publicador y ubicación anteriores |                                               |                                                  |                                                                                                    |                              |                                               |
| Û                                                                                         | <u>M</u> ás inform                            | ación                                            | Ejecutar                                                                                              | Cancelar                     | Luego, hacemos clic en el botón<br>"Ejecutar" |

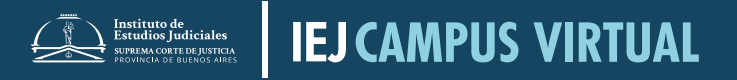

| 🕈 🔶 🎯 www.java.com/                                                                                                    | es/download/installed.jsp                                                  | ⊘☆⊽♂                             | 😸 + Google 🛛 🔎                    |    | Â |
|----------------------------------------------------------------------------------------------------|----------------------------------------------------------------------------|----------------------------------|-----------------------------------|----|---|
| 👙 Java                                                                                                    | Descargar                                                                  | Ayuda                            | Buscar                            | 0  |   |
| Recursos de ayuda<br>» <u>¿Qué es Java?</u><br>» Eliminar versiones<br>anteriores de Java<br>» <u>Desactivar Java</u><br>» <u>Mensajes de error</u><br>» <u>Solucionar problemas de</u><br><u>Java</u><br>» <u>Otra ayuda</u> | Versión de Java verificad<br>Enhorabuena.<br>Tiene instalada la versión de | Aquí nos indic<br>se hizo correc | ará que la verificació<br>tamente | חי |   |

# Instalación de Java

Para instalar Java diríjase a http://www.java.com/es/ y siga los siguientes pasos:

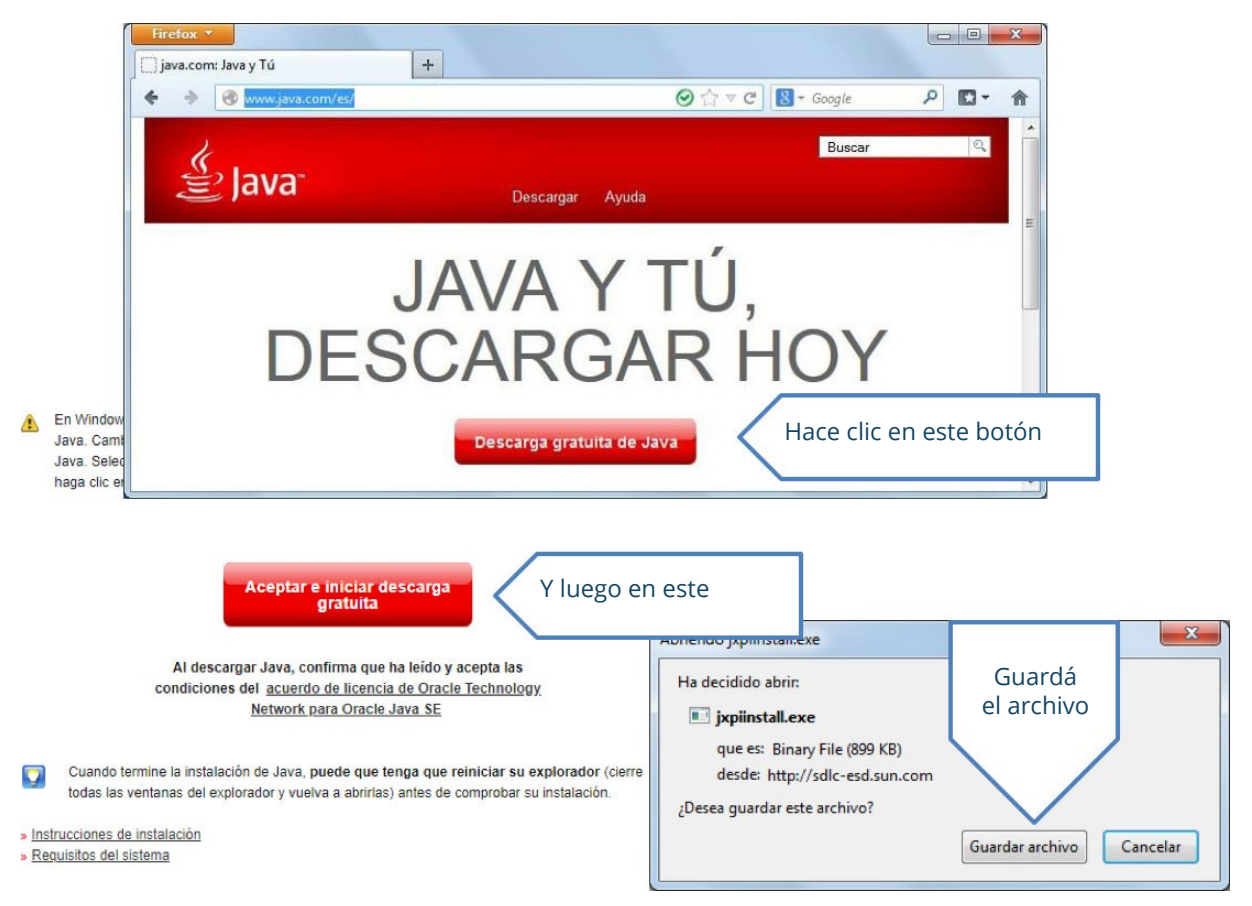

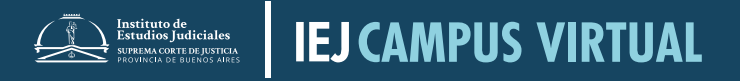

| 🔸 🕹 Este equipo 🔸 Descargas 🔸 |                                                    | ٽ ~                                                      | D Buscar en Descargas |  |
|-------------------------------|----------------------------------------------------|----------------------------------------------------------|-----------------------|--|
| Organizar                     | ]                                                  | Grabar Nueva carp                                        | peta 🛛 🗄 🕶 🔟 🔞        |  |
|                               | Nombre<br>Y hacé doble clic<br>sobre el instalador |                                                          |                       |  |
|                               |                                                    | alpari_uk_mt5setup MANUAL DEL ESTUDI Contrato Pedagogico | JANTE 2014            |  |
|                               | -                                                  | < <u> </u>                                               | •                     |  |

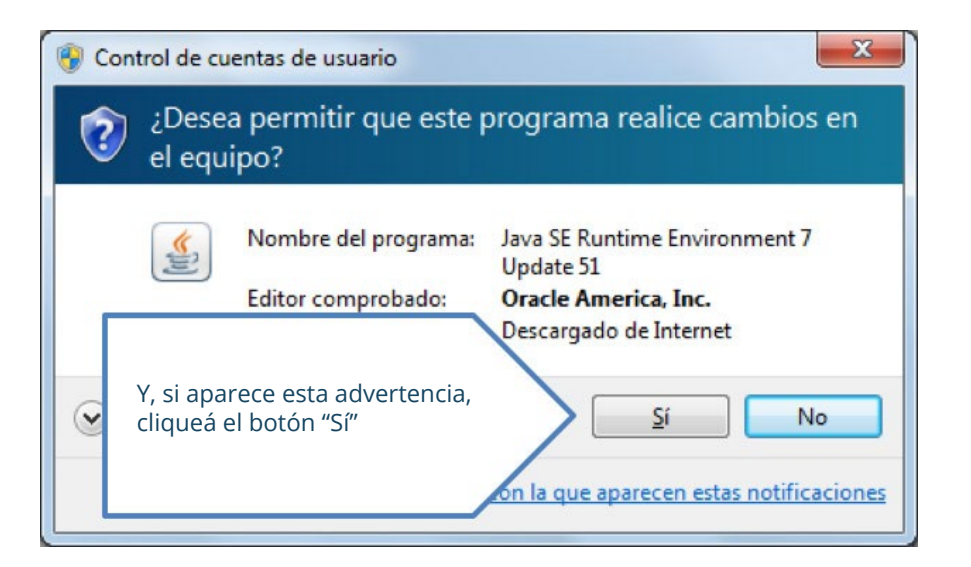

|                                                                                                    | Configuración de Java - Bienvenido                                                                                                    |
|----------------------------------------------------------------------------------------------------|----------------------------------------------------------------------------------------------------|
|                                                                                                    | Java ORACLE                                                                                                    |
|                                                                                                    | Bienvenido a Java                                                                                                    |
|                                                                                                    | Java ofrece un acceso seguro al fantástico mundo del contenido Java.<br>Desde soluciones empresariales a útiles herramientas y ocio, Java le da<br>más vida a su experiencia en Internet. |
|                                                                                                    | Aviso: En este proceso de instalación no se registra ningún dato personal.<br>Haga clic aquí para ver más información sobre los datos que recopilamos.                                    |
| Descargando Instalador de Java                                                                                                    | Hacé clic en "Instalar"                                                                                                    |
|                                                                                                    |                                                                                                    |
| Java está presente en multitud de dispositivos: tr<br>computadoras, reproductores de Bluray, decod<br>incluso, dispositivos del cos | minutitos a que se descargue                                                                                                    |
| Si instala Java, podrá experimentar las potentes functions e se<br>herramienta creada por Oracle.                                   |                                                                                                    |
| Visítenos en <mark>java.com</mark>                                                                                                  |                                                                                                    |

#### LISTITUTO de Estudios Judiciales MEDIRA DE DE DUTICIOS AUES IEJ CAMPUS VIRTUAL

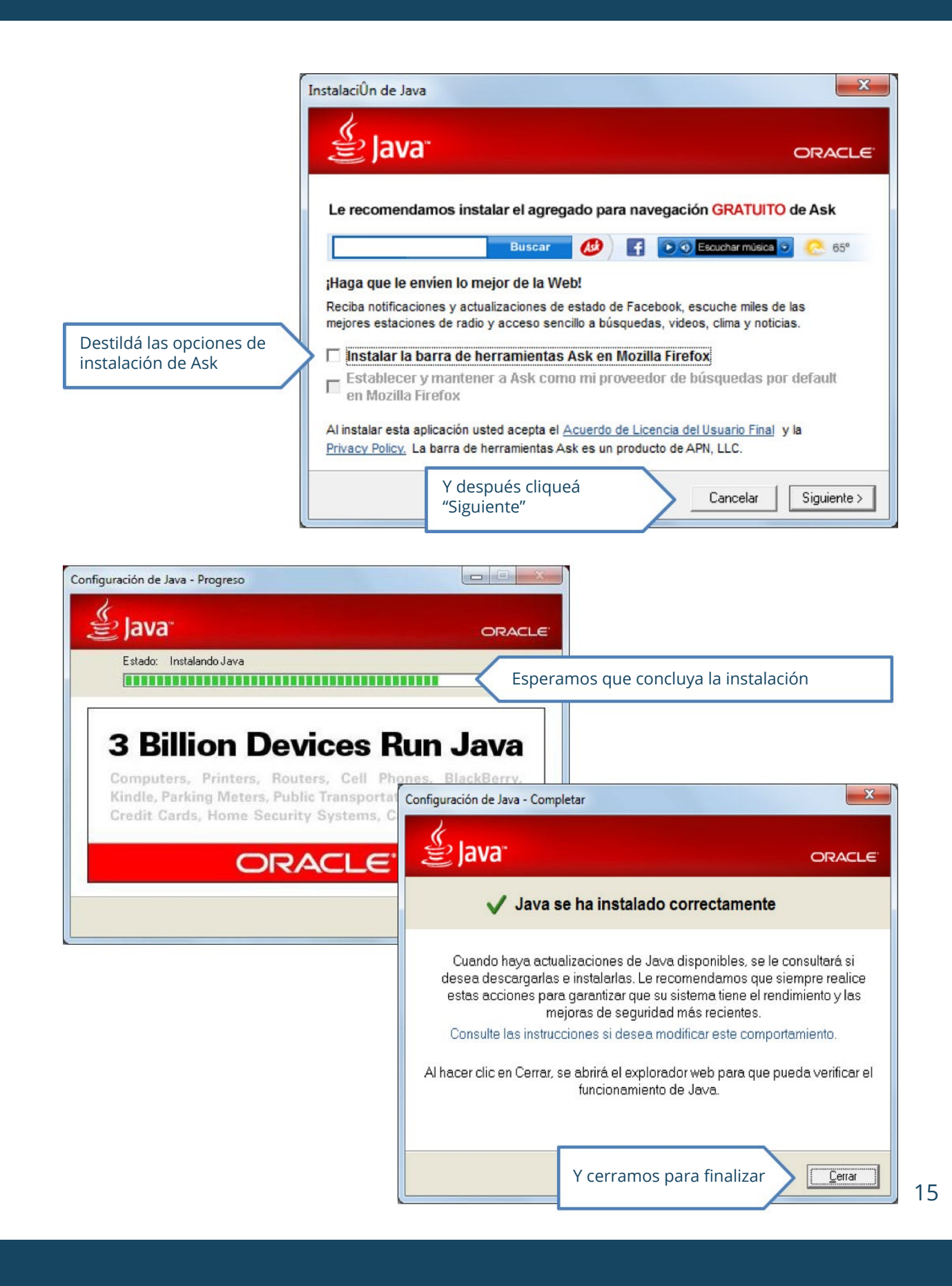

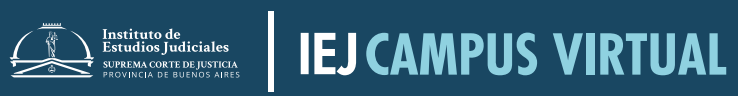